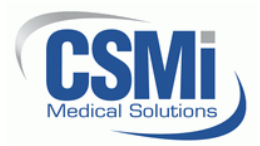

## 1. Introduction

- 1.1. This document describes the procedure for moving your HUMAC2015 data to a new PC using a USB key.
- 1.2. **IMPORTANT:** This procedure will over-write any existing HUMAC2015 Data on the new PC. If you have existing HUMAC data on the new PC contact CSMi before proceeding.

## 2. Custom Procedures

- 2.1. If you are upgrading from a previous version of the HUMAC Program, e.g. HUMAC2004, and moving your database to a new computer.
  - 2.1.1. Install the HUMAC2015 on the current computer (you will not need to activate the HUMAC2015 on the old computer).
  - 2.1.2. Upgrade the database to the HUMAC2015 following procedure 300904 "HUMAC2015 Software Installation Instructions".
  - 2.1.3. After the database is upgraded to the HUMAC2015, continue with this procedure to move the database to the new computer.
- 2.2. If you are re-formatting and re-installing the HUMAC on the same PC.
  - 2.2.1. We recommend you install the HUMAC2015 program on a different PC.
  - 2.2.2. Move the data to the new PC and print a report and confirm the curves are displayed to assure the data was moved correctly.
  - 2.2.3. If everything is correct, reformat the original PC disk and restore the data on the original PC.
  - 2.2.4. As an added precaution, you can also do a complete disk backup of the original PC using a commercial backup program before starting this procedure.

## 3. Procedure

- 3.1. Start the **HUMAC2015** program.
- 3.2. From the **FILE** menu, select the **DATABASE**, **BACKUP** command.
- 3.3. Click the **BROWSE** button.

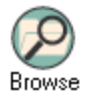

- 3.4. Place a USB key in the computer.
- 3.5. Select the **USB DRIVE**.
- 3.6. Click the **OPEN** button.

| 🗘 Open                                                                 |                          |                             |                     | ×        |  |  |  |  |
|------------------------------------------------------------------------|--------------------------|-----------------------------|---------------------|----------|--|--|--|--|
| $\leftrightarrow$ $\rightarrow$ $\checkmark$ $\uparrow$ $\blacksquare$ | > This PC > ESD-USB (E:) | ~ Ö                         | Search ESD-USB (E:) | <i>م</i> |  |  |  |  |
| Organize 🔻 New                                                         | folder                   |                             |                     | - 🔳 😮    |  |  |  |  |
| E Pictures                                                             | ^ Name                   |                             | Date modified       | Туре     |  |  |  |  |
| 📑 Videos                                                               | N                        | o items match vou           | ir search           |          |  |  |  |  |
| 🏪 Local Disk (C:)                                                      |                          | No items match your search. |                     |          |  |  |  |  |
| ESD-USB (E:)                                                           |                          |                             |                     |          |  |  |  |  |
| 🕳 ESD-USB (E:)                                                         | v <                      |                             |                     | >        |  |  |  |  |
| File name: HUMAC Backup2015.ZIP V HUMAC Backup File (HUMAC ) V         |                          |                             |                     |          |  |  |  |  |
|                                                                        |                          |                             | Open                | Cancel   |  |  |  |  |

3.7. In the **FILES TO BACKUP** area, select all options.

| Files to Backup        |
|------------------------|
| HUMAC Database         |
| Calibration Data       |
| Error Log              |
| 🔽 Real-Time Data Files |
|                        |

3.8. Click the **START** button to begin the backup procedure.

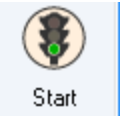

3.9. When the backup is completed, the HUMAC should report **SUCCESS**. Click the **OK** button to close the Success box.

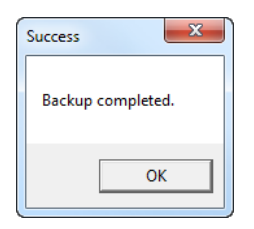

- 3.10. Click the **OK** button to close the Backup form.
- 3.11. Install the HUMAC2015 program on the new computer. (Procedure 300904 *"HUMAC2015 Software Installation Instructions"*).
- 3.12. Start the **HUMAC2015** program.
- 3.13. From the **FILE** menu, select the **DATABASE**, **RESTORE** command.
- 3.14. Click the **Browse** button.

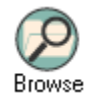

- 3.15. Place a USB key in the computer.
- 3.16. Select the **USB DRIVE**.
- 3.17. Select the HUMAC BACKUP2015 file and click the OPEN button.

| 🚯 Open                                                              |        |                        |     |                     |             | $\times$ |
|---------------------------------------------------------------------|--------|------------------------|-----|---------------------|-------------|----------|
| $\leftarrow$ $\rightarrow$ $\checkmark$ $\bigstar$ ESD-USB (E:) $>$ |        |                        | ~ Ū | Search ESD-USB (E:) | ,           | ρ        |
| Organize 🔻 New                                                      | folder |                        |     |                     | •           | ?        |
| Videos<br>Local Disk (C:)                                           | ^      | Name                   |     | Date modified       | Туре        |          |
|                                                                     |        | 💐 HUMAC Backup2015.ZIP |     | 7/13/2017 8:59 AM   | WinZip File |          |
|                                                                     |        |                        |     |                     |             |          |
| ESD-USB (E:)                                                        |        |                        |     |                     |             |          |
| A Network                                                           | × 4    |                        |     |                     |             | >        |
| File name: HUMAC Backup2015.ZIP                                     |        |                        | ~   | HUMAC Backup File   | e (HUMAC E  | $\sim$   |
|                                                                     |        |                        |     | Open                | Cancel      |          |

3.18. Click the **Start** button begin the restore procedure.

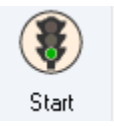

3.19. The HUMAC will display the Overwrite HUMAC Database warning message. Click the **OK** button to continue.

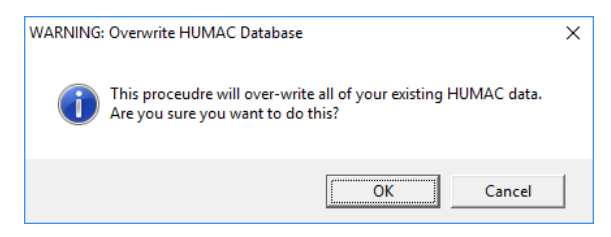

3.20. When the restore is completed, the HUMAC should report **Success**. Click the **OK** button to close the Success box.

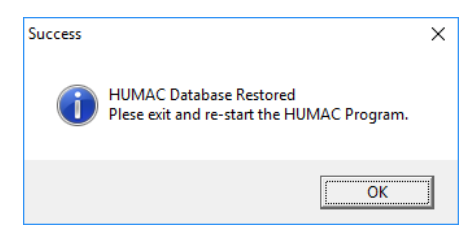

- 3.21. Exit and re-start the **HUMAC2015** program.
- 3.22. Select a patient and preview a report to confirm the curves and numeric data are displayed. If the data is not displayed, contact CSMi for further instructions.
- 3.23. If you upgraded from a previous version of the HUMAC, from the **UTILITES** menu, select **CALIBRATION** and re-run the calibration procedure.